## Directions for taking Merit Badge Counselor Training thru My.Scouting.org

1. If you don't already have a my.scouting account, you will need to create one. Go to www.my.scouting.org and choose the 'Create an Account' button.

|                                                                                                    | P + ■ C     Image: myscouting.org     Image: My Learning       ioogle     Image: HR Prod     Image: Home - EFS     Image: Fin Test Library     Image: Master | r PS page |
|----------------------------------------------------------------------------------------------------|----------------------------------------------------------------------------------------------------|-----------|
|                                                                                                    | my Scouting                                                                                                    | Sign In   |
| Welcome to Boy                                                                                                    | / Scouts of America myScouting Tools                                                                                                    |           |
| Sign In Username Password Sign In Create Account Create Account Create Account Create Account Create Account Create Account Create Account Compatibility mode be turned of. To kean how to to compatibility mode be turned to the terms. | Username?                                                                                                    |           |

- If you already have an account, enter your username and password. Don't create a new account if you don't remember your username or password, as you will lose your previous training records; use the 'Forgot Username?' or 'Forgot Password' options.
- 3. Upon login, training courses can be found by selecting the Menu button, then My Dashboard in the menu list. It will default to the My Training section with the following 4 tab selections:
  - a. YPT displays the Youth Protection training courses available.
  - b. Training Center displays the Scouting programs containing the training courses applicable to the specific program.
  - c. Requirements displays training courses required to become position-trained for your current registered position(s).
  - d. Completions displays training courses that were completed.
- 4. Are already Approved as a Merit Badge Counselor ??
  - a. If National has updated your registration to add you as a Merit Badge Counselor, the Merit Badge courses will be listed under 'Requirements', simply choose 'Take Course'

| 🚯 My Dashboard 💚                                           | my Scouting                                         | Welcome Deborah Rohde 🌘 🖉 🗸                               |
|------------------------------------------------------------|-----------------------------------------------------|-----------------------------------------------------------|
|                                                            |                                                     |                                                           |
|                                                            | YPT Training Center <b>Requirements</b> Completions |                                                           |
| My Position Requirements                                   |                                                     |                                                           |
| Below are the required position-specific courses to        | take to be considered trained in your position.     |                                                           |
| Merit Badge Counselor                                      |                                                     | Districts                                                 |
| Merit Badge Counselor Orientation Classroom                | Only available in<br>Classroom setting D76          | Completed 02/27/2016<br>Never Expires Classroom Completed |
| Aims and Methods of Boy Scouting                           | SCO_402                                             | Completed 04/03/2017<br>Never Expires                     |
| Ideals and Beliefs of Boy Scouting                         |                                                     | Take Course                                               |
| Advancement for Boy Scouting                               |                                                     | Take Course >>                                            |
| Intro to Merit Badges for Boy Scouting                     | \$C0_415                                            | Completed 04/03/2017<br>Never Expires                     |
| Merit Badge Counselors for Boy Scouting                    | SCO_416                                             | Completed 04/03/2017<br>Never Expires                     |
| Merit Badge Counselors Sign Up for Boy Scouting            | SCO_417                                             | Completed 04/03/2017<br>Never Expires                     |
| Youth Protection Training Only necessary for another posit | if not already completed Y01                        | Completed 11/15/2016<br>Expires 11/15/2018 Retake Course  |

- b. If you don't find the courses under 'Requirements', you can search for the courses under 'Training Center'
  - Click on the arrow next to Boy Scouting and Varsity

| My Training                                                                                                    |                                                                                                    |                  |
|----------------------------------------------------------------------------------------------------|----------------------------------------------------------------------------------------------------|------------------|
|                                                                                                    | YP Training Center Requirements Completions                                                                                      |                  |
| Training Courses by Program                                                                                                    |                                                                                                    |                  |
| Select one of the programs below to view Player. <u>Click here</u> to download a free copy                                                                                                    | a list of the courses available in that category. NOTE: Some courses require you to have the latest v<br>of the current version. | version of Flash |
| Cub Scouting                                                                                                    |                                                                                                    | >                |
| Not the second second s |                                                                                                    | >                |

Scroll down till you see the Merit Badge Counselor Position Specific Training and click on 'Take Course' to the right.

| 🚯 My Dashboard 💚                                                                                                    | my.Scouting                              | Welcome Deborah Rohde 🌘 🌔                                  |
|----------------------------------------------------------------------------------------------------|------------------------------------------|------------------------------------------------------------|
| E My Training                                                                                                    |                                          |                                                            |
| YPT                                                                                                    | Training Center Requirements Completions |                                                            |
| Scroll down to the course you would like to take and click                                                                                                    | Take Course.                             |                                                            |
| Boy Scouting and Varsity                                                                                                    |                                          | Back to Program Listing                                    |
| Youth Protection Training                                                                                                    |                                          |                                                            |
| Youth Protection Training                                                                                                    | ¥01                                      | Completed 11/15/2016<br>Expires 11/15/2018 Retake Course > |
| Leader Position-Specific Training Click here for complete                                                                                                    | list of position trained requirements.   |                                                            |
| Scoutmaster Position-Specific Training<br>• Scoutmaster - Before First Meeting<br>• Scoutmaster - First 30 Days<br>• Scoutmaster - Position Trained                 |                                          | Take Course 🗲                                              |
| Troop Committee Position-Specific Training<br>• Troop Committee - Before First Meeting<br>• Troop Committee - First 30 Days<br>• Troop Committee - Position Trained |                                          | Take Course ≯                                              |
| Merit Badge Counselor Position Specific Training<br>• Merit Badge Counselors - Before First Meeting<br>• Merit Badge Counselors - Position Trained                  |                                          | Take Course >                                              |

Next click on the Boy Scouting picture icon

## BECOME A TRAINED LEADER

New to the BSA Learn Center? Click here to view a short video on how it works.

Position Trained Requirements for Cub Scouts, Venturing, and Sea Scouts are available here: 🗵 PDF

Note: We are having technical difficulties with our learning plans reflecting correct completion percentage rates. If you complete all the courses in a learning plan, consider the learning plan 100% complete, regardless of what is currently shown. All completions are recorded correctly on my.scouting.org on the completions tab of MyTraining.

## PROGRAM SPECIFIC TRAINING

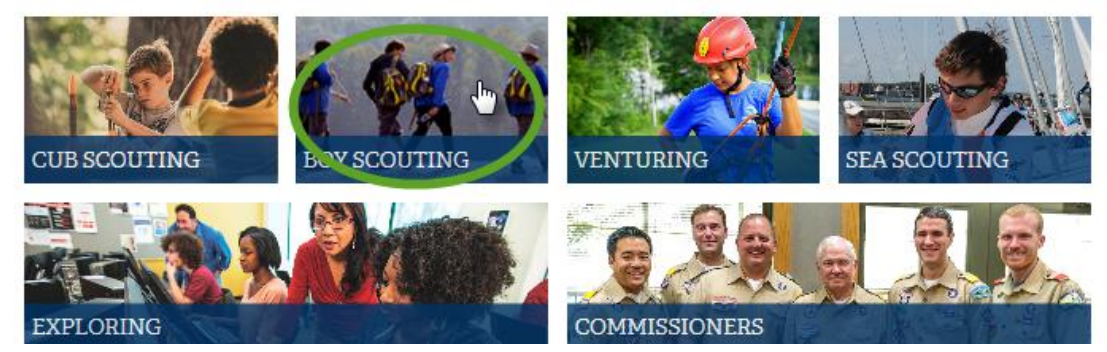

Click on 'Add a Plan' within the Merit Badge Counselor Training Card

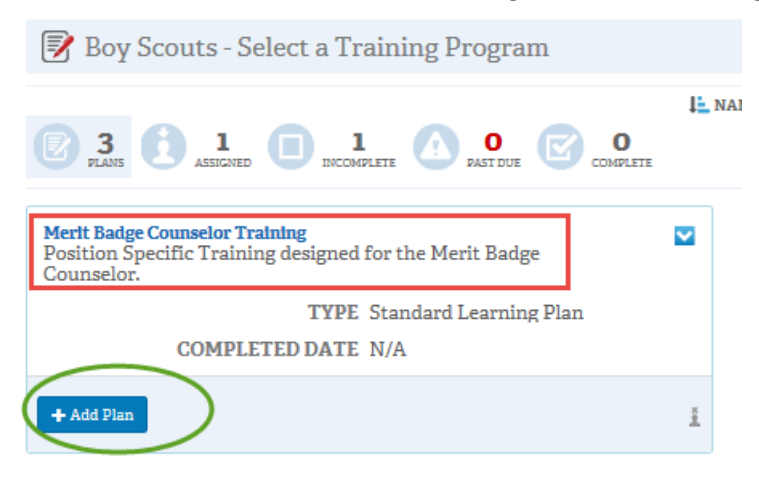

> You have now added this training to your 'My Learning' tab, click on that to show what training you have assigned to yourself.

WHAT'S NEW

| 5. | Click on the first of 3 Learning Plans |
|----|----------------------------------------|
|    |                                        |

| Note: We are having technical difficulties with our learning plans reflecting correct completion percentage rates. If you complete all the courses in a learning plan, consi<br>the learning plan 100% complete, regardless of what is currently shown. All completions are recorded correctly on my.scouting.org on the completions tab of MyTrainin |                                          |                                                                                                   |  |  |  |  |
|----------------------------------------------------------------------------------------------------|------------------------------------------|---------------------------------------------------------------------------------------------------|--|--|--|--|
| 📝 Learning Plans                                                                                                    |                                          |                                                                                                   |  |  |  |  |
| L NAME (A-Z) W FILTERS (e)                                                                                                    |                                          |                                                                                                   |  |  |  |  |
| Merit Badge Counselor - Before the First Meeting<br>Merit Badge Lounselor Position Specific Training - Step 1 Learning plan for<br>Individual Meetit Badge Counselor role to be completed before the more                                                                                                    | Merit Badge Counselor - Position Trained | Merit Badge Counselor Training Position Specific Training designed for the Merit Badge Counselor. |  |  |  |  |
| DUE DATE N/A                                                                                                    | DUEDATE N/A                              | DUEDATE N/A                                                                                       |  |  |  |  |
| COMPLETED DATE N/A                                                                                                    | COMPLETED DATE N/A                       | COMPLETED DATE N/A                                                                                |  |  |  |  |
| 0%<br>COMPLETED (                                                                                                    | 0%<br>COMPLETED                          | 0% COMPLETED                                                                                      |  |  |  |  |

6. From the first learning plan, there are 5 items to complete; click on the arrow to the far right of each item to launch each item, completing all 5 items will mark that Learning plan as complete. Each item will range from 4 to 12 minutes.

| 📝 Learni                                        | ing Plans                                                                                                    |                                                                                                    |                                                                                                    | < BACK           |
|-------------------------------------------------|----------------------------------------------------------------------------------------------------|----------------------------------------------------------------------------------------------------|----------------------------------------------------------------------------------------------------|------------------|
| Merit Badge                                     | Counselor - Before the First Meeting                                                                                                    |                                                                                                    |                                                                                                    |                  |
| <b>5</b>                                        | 0% (ATLACIMENTS                                                                                                    | ≟ SEQUENCE NUMBER ∀ FILTERS (0)                                                                                                    |                                                                                                    | $\cap$           |
| Learning Plans > Mer                            | it Badge Counselor - Before the First Meeting                                                                                                    |                                                                                                    |                                                                                                    | Launoh<br>Course |
| Alms and M<br>Using well-de                     | fethods of Boy Scouting<br>fined and established aims and methods, the Boy Scouting progra                                                                                   | am develops future leaders. This module is designed to teach yo                                                                      | ou about the Aims of Scouting and define the Methods used to accomplish them.                                                                                                    |                  |
|                                                 | DUEDATE N/A                                                                                                    | STATUS Not Attempted                                                                                                    | TYPE Course                                                                                                    |                  |
| 2 Ideals and I<br>The Scout spin                | Bellefs of Boy Scouting<br>hit is an artitude that Scouts around the world should show, base<br>DUE DATE N/A                                                                 | d on adherence to the Scout Law and Scout Oath which make t<br>STATUS Not Attempted                                                  | up the ideals of Scouting. This module is designed to help you identify and explain each of the ideals of Scouting.<br>TYPE Course                                                                       | Þ                |
| 3 Merit Badg<br>Scouts wishin<br>provide a list | e Counselors for Boy Scouting<br>ng to earn a merit badge do so with the guidance and approval of a<br>of some available merit badge counselor resources.                    | a merit badge counselor. This module will define the role of the                                                                     | merit badge counselor and describe how merit badge counselors work with Scouta, explain the qualifications for a merit badge counselor and                                                               | Þ                |
|                                                 | DUEDATE N/A                                                                                                    | STATUS Not Attempted                                                                                                    | TYPE Course                                                                                                    |                  |
| 4 Intro to Me<br>Merit badges<br>module descr   | rrit Badges for Boy Scouting<br>are awards earned by youth members of the Boy Scouts of Ameri<br>fibes how to earn a merit badge and identifies where to learn abou          | ra, based on completing a list of periodically updated requirem<br>t specific merit badge requirements. In addition, it will provide | ents within an area of study. Merit badges exist to encourage Scouts to explore areas that interest them and to teach them valuable skills. This a lat of resources available to merit badge counselors. | Þ                |
|                                                 | DUEDATE N/A                                                                                                    | STATUS Not Attempted                                                                                                    | TYPE Course                                                                                                    |                  |
| 5 Merit Badg<br>Meeting peop<br>counselor do    | e Counselors Sign Up for Boy Scouting<br>of ranging from business and community leaders to trained speci<br>es require you to meet some qualifications and submit some basic | alists and enthusiastic hobbyists can provide a Scout with the<br>documentation. This module will identify the steps and qualif      | opportunity for personal growth and a positive, life-litering experience while in pursuit of a merit badge. The path to becoming a merit badge<br>ications required to become a merit badge counselor.   | Þ                |
|                                                 | DUE DATE N/A                                                                                                    | STATUS Not Attempted                                                                                                    | TYPE Course                                                                                                    |                  |
| ittps://bsaleai                                 | rn.learn.taleo.net/course/courseplayer/redir                                                                                                    | ect?courseclassid=406&itemtype=course                                                                                                | 8                                                                                                    |                  |

7. When you finish an item you will need to click on the 'Close Course' link at the top of the page and then hit 'BACK' to continue to the next item.

| 📝 Learnin              | ng Plans                                                                                               |            |
|------------------------|----------------------------------------------------------------------------------------------------|------------|
| Ideals and Be          | liefs of Boy Scouting                                                                                  |            |
| Ompleted               | Learning Plans > Merit Badge Counselor - Before the First Meeting > Ideals and Beliefs of Boy Scouting |            |
| Learning Plans         |                                                                                                    | < EACK     |
| Aims and Methods of Bo | by Scouting                                                                                            | $\bigcirc$ |
|                        | Learning Plans - Merit Badge Counselor - Refore the First Meeting - Aims and Methods of Boy Scouting   |            |
| 10/4/2017 C            |                                                                                                    |            |

8. You will need to hit 'Back' again to return to the 2<sup>nd</sup> Learning plan, which is the position specific training.

| 📝 Learning Plans                                                                                                    |                                                                                                    | ¢                                                                                                    | BACK |
|----------------------------------------------------------------------------------------------------|----------------------------------------------------------------------------------------------------|----------------------------------------------------------------------------------------------------|------|
| Merit Badge Counselor - Position Trained                                                                                                    |                                                                                                    |                                                                                                    |      |
| Lis SEQUENCE<br>In the O O O ATLAGENTS<br>Lis Arging Flass - Merit Balge Counselor - Position Trained                                                                                                    | e Number 🦙 filters (\$)                                                                                                    |                                                                                                    |      |
| Advancement for Boy Scouting<br>The BSA's advancement program provides positive reinforcement to the Scouts. They receiv<br>within and beyond Scouting This anodule will define advancement and how it relates to the<br>DUE DATE N/A | ve recognition by earning badges and through meaningful presentation cere<br>goals of Scouting. In addition it will explain the roles and responsibilities of<br>STATUS Not Attempted | monies. Just as important, though, is the sincere support that adults offer young people throughout their experience<br>the Soutimater, the National Council, the council and district advancement chairs and the unit coordinator samore<br>TYPE Course |      |

Here is an estimate on the time each course will take to become position specific trained as a Merit Badge Counselor:

| MERIT BADGE COUNSELORS |                                         |       |  |  |
|------------------------|-----------------------------------------|-------|--|--|
|                        | BEFORE 1ST MEETING                      |       |  |  |
| SC0_402                | AIMS & METHODS OF SCOUTING              | 7:41  |  |  |
| SCO_403                | IDEALS & BELIEFS OF BOY SCOUTING        | 8:29  |  |  |
| SCO_416                | MERIT BADGE COUNSELORS FOR BOY SCOUTING | 9:45  |  |  |
| SCO_415                | INTRO TO MERIT BADGES FOR BOY SCOUTING  | 11:36 |  |  |
| SCO_417                | MERIT BADGE COUNSELORS SIGN UP          | 5:05  |  |  |
|                        | TOTAL TIME: 4                           | 3 MIN |  |  |
|                        | POSITION TRAINED                        |       |  |  |
| SCO_407                | ADVANCEMENT FOR BOY SCOUTING            | 9:46  |  |  |
|                        | TOTAL TIME: 1                           | O MIN |  |  |

9. Still under My Training, if you choose the Completions Tab, you can print out a certificate of completion for each portion of the training. Your completion will be reported in Scoutnet automatically, but it would be helpful to provide a copy of your certificates to your District Advancement Chair for notation in their tracking system.

| 🚭 My Dashboard 💚                                |     | my.Sc           | outing         |             |         | Welcome Deb                           | orah Rohde | ۲   |           |
|-------------------------------------------------|-----|-----------------|----------------|-------------|---------|---------------------------------------|------------|-----|-----------|
| ≡ My Training                                   |     |                 |                |             |         |                                       |            |     |           |
|                                                 | YPT | Training Center | Requirements   | Completions |         |                                       |            |     |           |
| My Completions                                  |     |                 |                |             |         |                                       |            |     |           |
| YPT Status: Expires 91d-2yrs                    |     |                 | Last Completed | ٣           | Trained |                                       | - Seal     | rch | $\supset$ |
| Leader Uniforms for Boy Scouting                |     |                 |                | SCO_409     |         | Completed 04/03/2017<br>Never Expires |            | 6   | •         |
| Aims and Methods of Boy Scouting                |     |                 |                | SCO_402     |         | Completed 04/03/2017<br>Never Expires |            | 6   | >         |
| Merit Badge Counselors Sign Up for Boy Scouting |     |                 |                | SCO_417     |         | Completed 04/03/2017<br>Never Expires |            | 6   | >         |
| Intro to Merit Badges for Boy Scouting          |     |                 |                | SCO_415     |         | Completed 04/03/2017<br>Never Expires |            | 6   | >         |
| Merit Badge Counselors for Boy Scouting         |     |                 |                | SCO_416     |         | Completed 04/03/2017<br>Never Expires |            | 6   | >         |